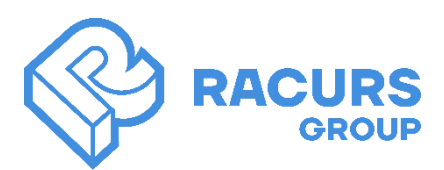

## **INSTALLING PHOTOMOD RADAR**

- 1) Download and unzip the archive with the installation file Ph\_Radar\_64bit\_241223.zip
- 2) Run the software installation file: Ph\_Radar\_64bit\_241223.exe
- 3) Select the installer language:

| Installer Language |                          |  |  |  |
|--------------------|--------------------------|--|--|--|
| P                  | Please select a language |  |  |  |
|                    | English ~                |  |  |  |
|                    | OK Cancel                |  |  |  |

4) Agree to the installation setup:

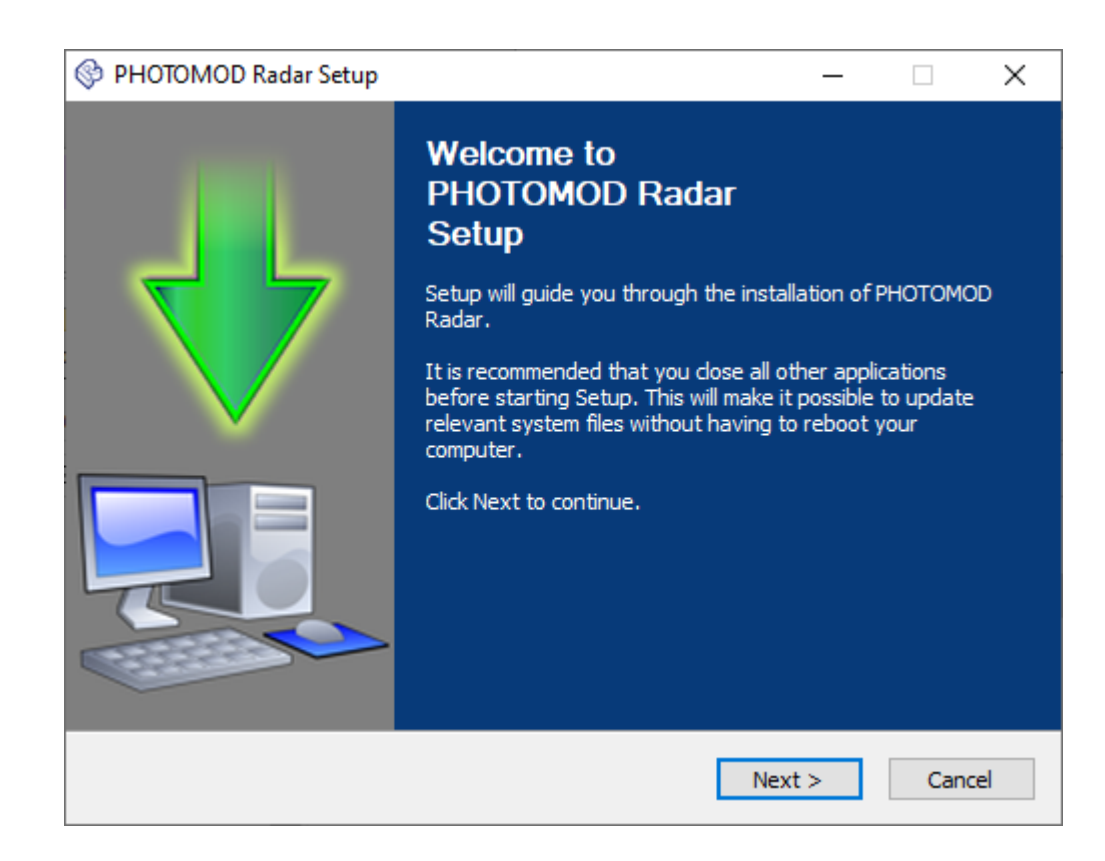

5) Select the folder where the program will be installed.:

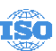

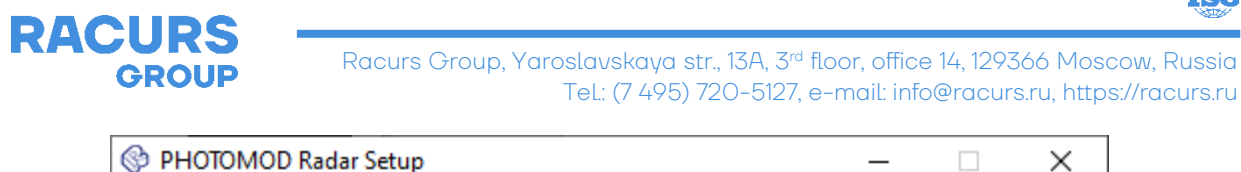

| 😵 PHOTOMOD Radar Setup                                  |                                                                                   |              |              | ×    |
|---------------------------------------------------------|-----------------------------------------------------------------------------------|--------------|--------------|------|
| <b>RACURS</b><br>1994 – 2024                            | Choose Install Location<br>Choose the folder in which to install PHO              | otomod f     | ladar.       |      |
| Setup will install PHOTOMO<br>Browse and select another | D Radar in the following folder. To install ir<br>folder. Click Next to continue. | n a differer | nt folder, o | dick |
| D: PHOTOMOD Radar                                       |                                                                                   | Bro          | wse          | ]    |
| Space required: 541.7 MB<br>Space available: 15.1 GB    |                                                                                   |              |              |      |
|                                                         | < Back Ne                                                                         | ext >        | Cano         | cel  |

6) Select the folder where the program shortcuts will be placed in:

| 😵 PHOTOMOD Radar Setup                                                                                                    |                                                                   | _             |            | ×     |
|----------------------------------------------------------------------------------------------------|-------------------------------------------------------------------|---------------|------------|-------|
| RACURS (                                                                                                    | Choose Start Menu Folder<br>Choose a Start Menu folder for the Ph | HOTOMOD Ra    | idar short | cuts. |
| Select the Start Menu folder i<br>can also enter a name to crea                                                                                                    | in which you would like to create the p<br>ate a new folder.      | rogram's shor | tcuts. You | 1     |
| PHOTOMOD Radar 64bit                                                                                                    |                                                                   |               |            |       |
| 3DF Zephyr Lite<br>7-Zip<br>Accessibility<br>Accessories<br>Administrative Tools<br>Agisoft<br>Aladdin<br>Anaconda3 (64-bit)<br>ArcGIS<br>Autodesk<br>Autodesk<br>Autodesk FBX Review |                                                                   |               |            | ~     |
| Do not create shortcuts in                                                                                                    | i Start Menu                                                      |               |            |       |
| PHOTOOD Radar 64bit                                                                                                    |                                                                   |               |            |       |
|                                                                                                    | < Back                                                            | Install       | Cano       | el    |

7) Wait for the installation to complete:

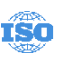

Racurs Group, Yaroslavskaya str., 13A, 3<sup>rd</sup> floor, office 14, 129366 Moscow, Russia Tel.: (7 495) 720–5127, e-mail: info@racurs.ru, https://racurs.ru

| 🔮 рното   | MOD Radar Setup       | )                                      |               | _                   |       | $\times$ |
|-----------|-----------------------|----------------------------------------|---------------|---------------------|-------|----------|
| Ŷ         | RACURS<br>1994 - 2024 | <b>Installing</b><br>Please wait while | PHOTOMOD Rada | ar is being install | ed.   |          |
| Extract:  | Auxiliary Data\Geo    | id_EGM96.rdp                           |               |                     |       |          |
| Show      | v details             |                                        |               |                     |       |          |
|           |                       |                                        |               |                     |       |          |
|           |                       |                                        |               |                     |       |          |
| PHOTOOD F | Radar 64bit           |                                        |               |                     |       |          |
|           |                       |                                        | < Back        | Next >              | Cance | el 🛛     |

8) Complete the installation process, if necessary, run the program:

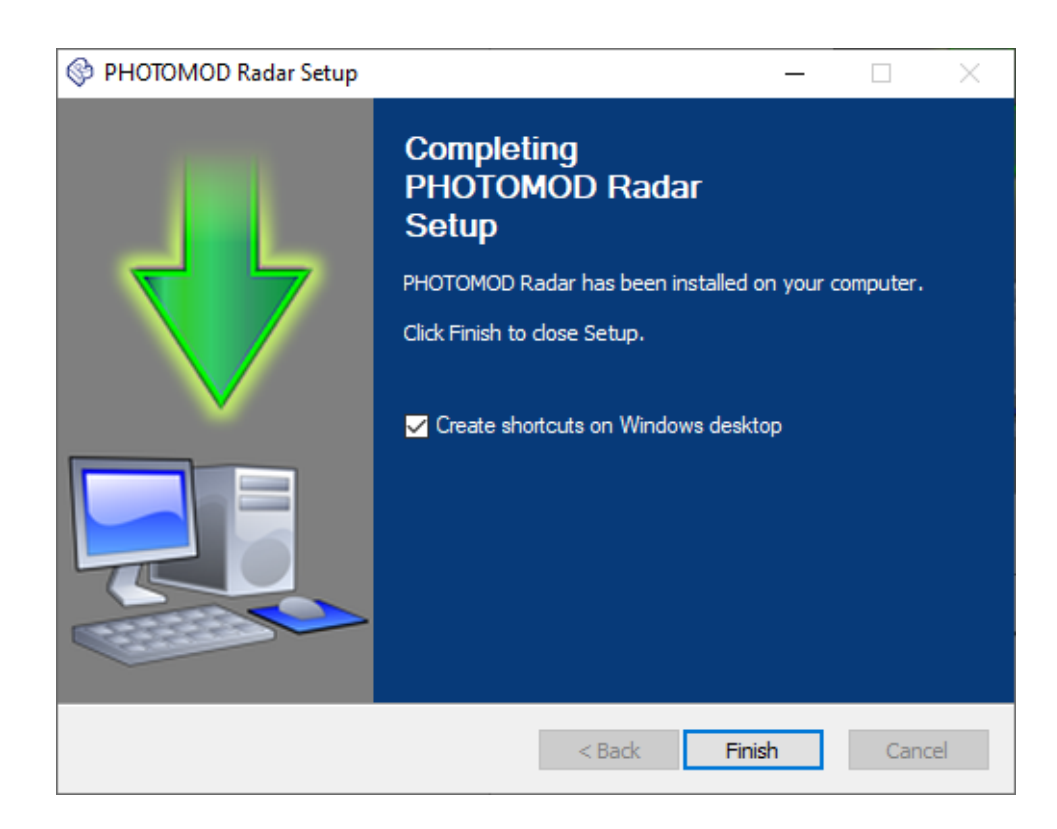

9) Make sure **PhConsts50.dll** file is placed inside the folder PHOTOMOD Radar installed in. It provides license security